5月13日(水)・実施テスト用 予備日:5月20日(水)

チャレンジデー2015

《参加人数報告ガイド》

笹川スポーツ財団

チャレンジデー2015 / 参加人数報告ガイド

# 【1】参加人数報告の流れ

テストでは13時と15時の計2回 ご報告いただきます。

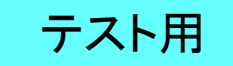

チャレンジデー当日は、13時・17時・22時の計3回、参加人数を報告いただきます。 各回の報告締切時間に実施いただく参加人数報告の流れは下記のとおりです。 ⇒ 詳しい手順については、2ページ以降をご覧ください。

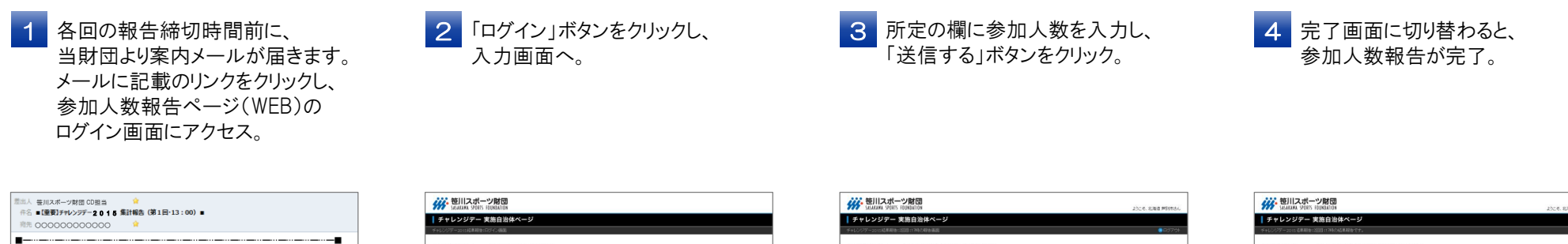

| 利売 00000000000 🤘                                                           | チャレンジアー2015株単和他にログイン価型 |
|----------------------------------------------------------------------------|------------------------|
| 本日は集計システムテスト実施中です                                                          | チャレンジデー2015結果報告:       |
| チャレンジデー2015<br>ご担当者様                                                       | 2<br>#                 |
| お疲れさまです!                                                                   |                        |
| あと15分で最初の集計報告時間です。                                                         |                        |
| 以下のLRLから(仮)参加者数の結果報告をしてください。<br><u>https://www.ssf.or.jp/cd/?ud=xxxxxx</u> |                        |

▲ 案内メール(イメージ)

| /29-2015 結果総          | 107-0-82                                                                     |  |
|-----------------------|------------------------------------------------------------------------------|--|
| ャレンジデー2015結果報告:ログイン画面 |                                                                              |  |
|                       | ○ようこそ、北海道 芦別市さん                                                              |  |
|                       | 2020日17時の時後後回回へのログインです。「ログイン」が少いを押していた後回回に後み参加人計を「品<br>単時後」の際にご入力だだたい。       |  |
|                       | 0.940                                                                        |  |
|                       | ※2歳(42)(小)できない。場合は影響発展後でご通信(25)(~                                            |  |
|                       | ■442歳<br>1812/2ペーオ相当<br>900-001 第7年業務長長68-1-2-02 アークAECA-11日<br>1610-964-000 |  |
|                       | 0.~->075                                                                     |  |

| ※ 笹川スボーツ財団<br>MAARAMA SPORTS FOUNDATION |                                                                                      | 2016、12期後 甲酸钠水 |  |
|-----------------------------------------|--------------------------------------------------------------------------------------|----------------|--|
| チャレンジデー 実施自治体ページ                        |                                                                                      |                |  |
| チャレンジアー2015結果期後に2回目17年4の総合議画            |                                                                                      | 0R979H         |  |
| チャレンジデー2015結果報告:2回目:176                 | 寺の報告画面                                                                               |                |  |
| 〇 参加A 委<br>「送信子<br>和AI25日日<br>          | F1法学校では個に入力して<br>jボタンを押してください。<br>のの特徴部です。<br>高 2年回<br>5 声が治<br>6 二 人(中向かでお称します)     |                |  |
|                                         | 逆信する                                                                                 |                |  |
|                                         | 48名<br>12ボーン林田 昭和国鉄ジループ チャレンジデー独国<br>27×011 東京都住住市地1・12・02 アーク商ビル×1回<br>00-6646-0300 |                |  |
| Capit                                   | er e 2015 SAGAKAWA SPORTS FOUNDATION AI Rights Reserved.                             | • **-580#38*   |  |

| SASADARA SPORTS HOUNDARDON |                                                  |                                                                                       | ようにそ、北海道 岸部市 |
|----------------------------|--------------------------------------------------|---------------------------------------------------------------------------------------|--------------|
| チャレンジデー 実施白                | 治体ページ                                            |                                                                                       |              |
| チャレンジアー2015 信単期音(2000-117  | 時の高期経験です。                                        |                                                                                       |              |
| チャレンジデー2015結果              | 報告:2回目:17時の                                      | 結果報告です。                                                                               |              |
|                            | 結果報                                              | 告が完了しました。次の報告は22時です。                                                                  |              |
|                            | <ul> <li>下記の内容で</li> <li>200111時の結果時合</li> </ul> | X信されました<br>い。                                                                         |              |
|                            | 群进行机                                             | 1.48                                                                                  |              |
|                            | 8/3/4/6                                          | 14212                                                                                 |              |
|                            | 动果植物                                             | 3286A                                                                                 |              |
|                            | ※秋便日<br>事務報告<br>■通報先<br>翌日スポ<br>平107-00          | 間違って入力してしまった場合は、<br>たご連絡なだれ、<br>- 2月13 頃代国際ジループ チャレンジデー教員<br>11 東京客道名を招いて42 アーン学校しい1個 |              |
|                            | Tet 00-9                                         | 45-200                                                                                | 0 /r-(20/#8/ |
|                            |                                                  |                                                                                       |              |

チャレンジデー2015 / 参加人数報告ガイド

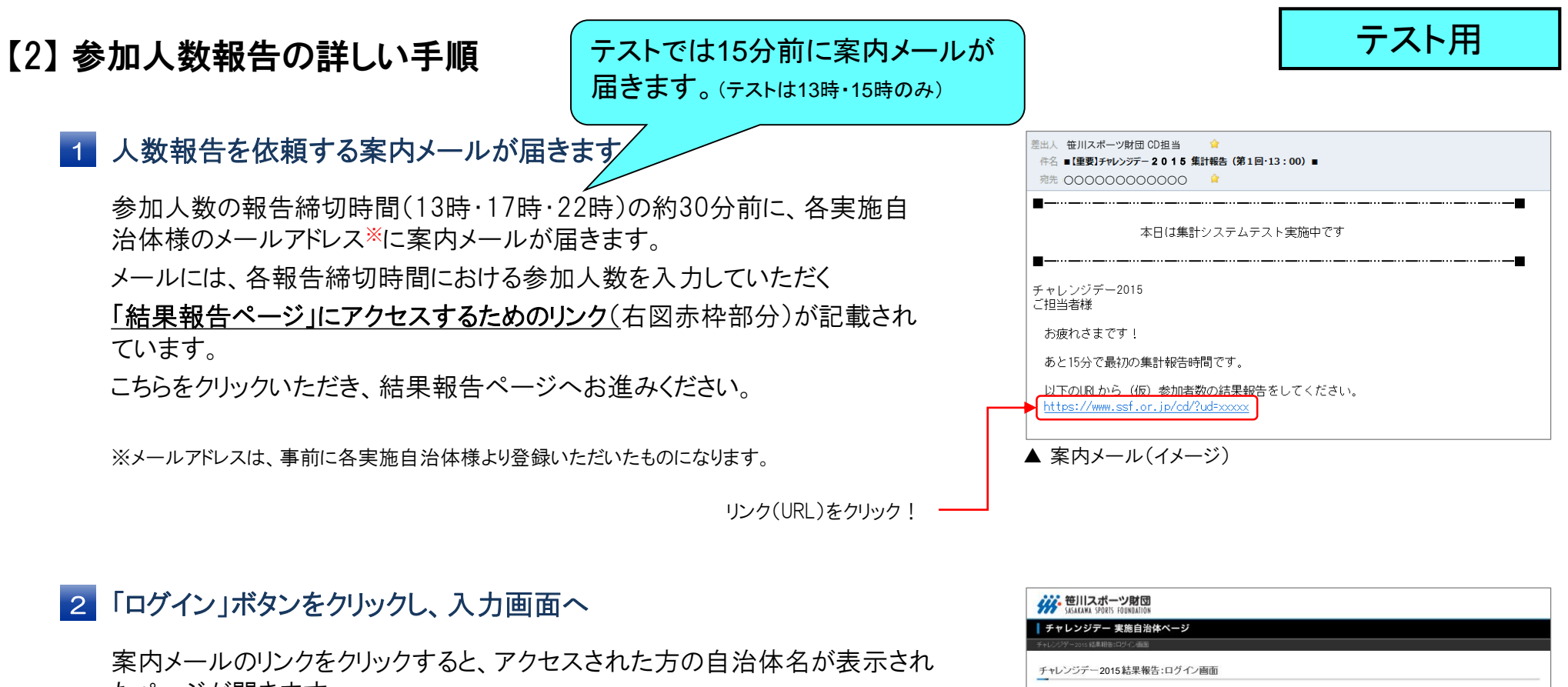

たページが開きます。

ページ内の「ログイン」ボタンをクリックし、入力画面へお進みください。

\*「ログイン」ボタンをクリックしてもページが切り替わらない場合は、 時間をおいてアクセスしてください。

「ログイン」ボタンをクリック!

### 

チャレンジデー2015 / 参加人数報告ガイド

【2】参加人数報告の詳しい手順(つづき)

## 3 結果(参加人数)の入力

「ログイン」ボタンをクリックすると、結果報告入力画面に移行します。 「結果報告」と書かれた欄(右図赤枠部分)に、その時点での参加人数の 合計※を半角数字で入力し、「送信する」ボタンをクリックしてください。 ボタンをクリックすると下記のメッセージが現れます。 入力内容に問題がなければ「OK」をクリックしてください。

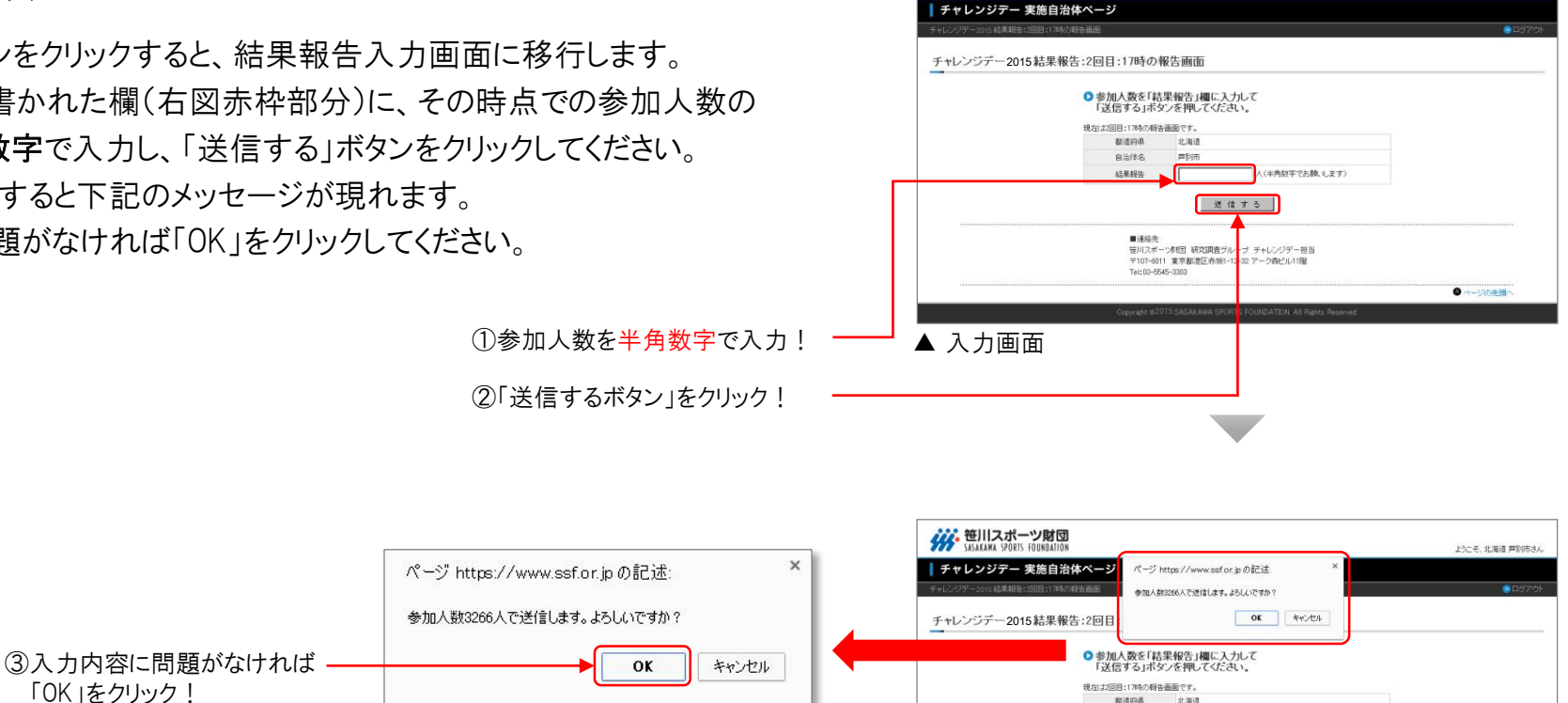

「OK」をクリック! ▲ メッセージ部分拡大図 テスト日15時の報告の際は、前回以上 の(仮)参加人数を入力してください。

※17時・22時の報告の際は、ともに前回報告時に入力したものを下回る数字は入力できません。 必ず前回以上の数字(=合計人数)を入力ください。

自治体务

結果報告

■連絡先

Tel: 03-5545-3303

書別市

3266

送信する

モリスポーツ(和団 研究調査グループ チャレンジデー担当 〒107-6011 東京都港区赤坂1-12-32 アーク内ビル11階

人(半角数字でお類、します)

第一 笹川スポーツ財団

上うこそ、北海道 芦別市さ

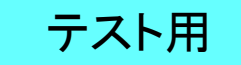

# 【2】参加人数報告の詳しい手順(つづき)

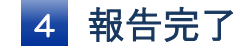

完了画面に切り替わると「参加人数報告」の作業は終了です。

\*報告が完了すると、次回の報告受付時間までは「入力画面」へ進めません。 各報告締切時間の1時間前(12時・16時・21時)より入力可能となります。

\*数値を間違って入力してしまった場合は、担当までご連絡ください。

#### ■連絡先

笹川スポーツ財団 研究調査グループ チャレンジデー担当 Tel:03-5545-3303

| チャレンジデー 実施         | NDATION<br>NDATION                                                   |                                                                                                    | ようにそ、北海道 芦別市 |
|--------------------|----------------------------------------------------------------------|----------------------------------------------------------------------------------------------------|--------------|
| レンジザー2015 結果戦告:2回目 | 1:17時の結果報告です。                                                        |                                                                                                    |              |
| ・ャレンジデー2015結       | 課報告:2回目:17時の)                                                        | 結果報告です。                                                                                               |              |
|                    | 結果報<br>・<br>・<br>・<br>・<br>・<br>・<br>・<br>・<br>・<br>・<br>・<br>・<br>・ | 告が完了しました。次の報告は22時です。<br>送信されました<br><sup>たっ</sup>                                                      |              |
|                    | 影道府机                                                                 | 北海道                                                                                                   |              |
|                    | 自治体名                                                                 | 声的市                                                                                                   |              |
|                    | 結果報告                                                                 | 3.266 A                                                                                               |              |
|                    | ※鉄値哲<br>事務局ま<br>■連絡先<br>ゼリスが<br>Tel:00-60<br>Tel:00-60               | 離産って入力してしまった場合は、<br>たご達得くだめ、5<br>- 2月1日 研究2月度ビガループ チャレンジデー担当<br>11 実芽部度化汚粉・12-22 アーン内化しい1個<br>46-2000 |              |
|                    |                                                                      |                                                                                                    | ●ページの先聞へ     |
|                    | Copyright @2                                                         | 015 SASAKAWA SPORTS FOUNDATION. All Paghts: Peserved.                                                 |              |
|                    |                                                                      |                                                                                                    |              |

テスト用

4